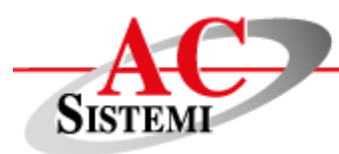

AC Sistemi srls Via Giuseppe Lunati, 34 00149 Roma www.acsistemisrl.com info@acsistemisrl.com Tel 06.55302591

## Manuale di installazione OPH 3001

### Step.1

Installare il drive per la porta USB scaricabile dal seguente link (sezione SOFTWARE)

https://opticon.com/product/oph-3001/

## <u>Step.2</u>

Installare il SW per la ricezione dati OseComm scaricabile al seguente link

https://opticon.com/product/oph-3001/

## Parametri configurazione OseComm32

> Sezione Communication Settings: Impostare i parametri come indicato in figura

| Communication options               |                                                                                                    |                     |  |  |  |  |  |
|-------------------------------------|----------------------------------------------------------------------------------------------------|---------------------|--|--|--|--|--|
| Communication Set<br>Protocol Tasks | <ul> <li>Communication Settings</li> <li>Serial Port <ul> <li>Opticon USB Code Reader(1D) (COM9)</li> <li>IrDA Adapter</li> <li>None</li> <li>Litelink Compatible</li> <li>Tekram Compatible</li> <li>ActiSys Compatible</li> <li>IRU-1300 Cradle</li> </ul> </li> <li>Protocol Type <ul> <li>Continuous</li> <li>× times success</li> <li>× times no answer</li> <li>Times</li> </ul> </li> </ul> | Communication Speed |  |  |  |  |  |
| <                                   |                                                                                                    |                     |  |  |  |  |  |
|                                     |                                                                                                    |                     |  |  |  |  |  |

#### > Sezione Protocol Tasks

In <u>Task Group</u> selezionare dal menù ad elenco <u>Receive File</u> e successivamente premere Add Task.

A questo punto si apre la maschera Receive File Dialog come indicato in figura dove è necessario inserire i seguenti parametri:

- Filename: \*.\*
- Scegliere la cartella di destinazione (Download folder)
- Download type:Overwrite File

| Communication options     Receive File(s) Dialog       Communication Set     Protocol Tasks       Task List:     Default drive       Pc     Download folder:       C:(Users stefano\Desktop       Ownload folder:       C:(Users stefano\Desktop       Ownload type       Ownload type       Ownload type       Ownload type       Overwrite File       Ownload type       Other File       Oker File       Oker File <th>5-001 Licex aborted the exetocol</th> <th></th>                                                                                                    | 5-001 Licex aborted the exetocol                                                        |                                                                                                    |
|----------------------------------------------------------------------------------------------------|-----------------------------------------------------------------------------------------|----------------------------------------------------------------------------------------------------|
| Communication Set Protocol Tasks Task List: Default drive Filename: *.* Continue when not available PC Download folder: C:(Users/stefano\Desktop Ownload type Ownload type Own | Communication options                                                                   | Receive File(s) Dialog                                                                                                    |
| OK     Cancel       Task Group     Edit Task       Get OS Version     Delete Task       Add Task     Delete All Tasks                                                                                                    | Communication Set Protocol Tasks Task List: Receive File(s) pippo.txt from Default driv | Terminal Drive Default drive Filename: *,* Continue when not available PC Download folder: C:\Users\stefano\Desktop Download type Append File Overwrite File New Extension New File |
| OK Cancel Help                                                                                                    | Task Group       Get OS Version       Add Task                                          | OK Cancel                                                                                                    |

La prima volta che si utilizza il terminale andare al menù Option e selezionare Start Protocol

|   | <b>0</b> |              |              |             | OseComm32 - Unt | itled | - |   |   |
|---|----------|--------------|--------------|-------------|-----------------|-------|---|---|---|
|   | File     | Options      | Language     | Help        |                 |       |   |   |   |
|   | 🕘 Pi     | olling       |              |             |                 |       |   |   |   |
|   | [201     | 8-02-23,17:  | 03:43] Canno | ot transmit | frame data.     |       |   |   |   |
| 1 |          |              |              |             |                 |       |   |   |   |
|   |          |              |              |             |                 |       |   |   |   |
| : |          |              |              |             |                 |       |   |   |   |
|   |          |              |              |             |                 |       |   |   |   |
|   |          |              |              |             |                 |       |   |   |   |
|   |          |              |              |             |                 |       |   |   |   |
|   |          |              |              |             |                 |       |   |   |   |
|   |          |              |              |             |                 |       |   |   |   |
|   |          |              |              |             |                 |       |   |   |   |
|   |          |              |              |             |                 |       |   |   |   |
|   |          |              |              |             |                 |       |   |   |   |
|   |          |              |              |             |                 |       |   |   | ~ |
|   | <        |              |              |             |                 |       |   | > |   |
| F | For H    | elp, press F | 1            |             |                 |       |   |   |   |

## Settaggi sulla porta COM del PC

Andare sotto Pannello di Controllo>Gestione dispositivi> Porte (COM e LPT)>Opticon USB Code Reader>Proprietà>Impostazioni della Porta

Impostare Bit per secondo= 115200 come in figura

| Gestione dispo                                                                                                    |                                                                                                    |
|----------------------------------------------------------------------------------------------------|----------------------------------------------------------------------------------------------------|
| File Azione Visualizza ?                                                                                                    |                                                                                                    |
|                                                                                                    |                                                                                                    |
| <ul> <li>Cristina</li> <li>Altri dispositivi</li> <li>Batterie</li> <li>Bluetooth</li> <li>Code di stampa</li> <li>Computer</li> <li>Controller audio, video e giochi</li> <li>Controller audio, video e giochi</li> <li>Controller IDE ATA/ATAPI</li> <li>Controller USB (Universal Serial Bus)</li> <li>Dispositivi delle tecnologie di memoria</li> <li>Dispositivi di sistema</li> <li>Dispositivi di sistema</li> <li>Dispositivi di sistema</li> <li>Dispositivi di sistema</li> <li>Mouse e altri dispositivi di puntamento</li> <li>Porte (COM e LPT)</li> <li>Collegamento standard seriale su Bluetooth (COM5)</li> <li>Collegamento standard seriale su Bluetooth (COM5)</li> <li>Opticon USB Code Reader(1D) (COM7)</li> <li>Processori</li> <li>Schede di rete</li> <li>Schede di rete</li> </ul> | Proprietà - Opticon USB Code Reader(1D) (COM7)         Generale       Impostazioni della porta         Bit per secondo:       115200         Bit di dati:       8         Parità:       Nessuna         Bit di stop:       1         Controllo di flusso:       Nessuno         Avanzate       Ripristina |

## Parametri di configurazione su Danea EasyFatt

| E                                                             | Danea Easyfatt Enterprise One 2015.31b < AC Sistemi srls >                                                         | - 0 ×                   |  |  |  |  |  |
|---------------------------------------------------------------|----------------------------------------------------------------------------------------------------|-------------------------|--|--|--|--|--|
|                                                               |                                                                                                    |                         |  |  |  |  |  |
| 1 1 🕼 🕹 👗 👍 🔲 🛤                                               | E Danea Easyfatt X                                                                                                 |                         |  |  |  |  |  |
| Nuovo Start Clienti Fornitori Prodotti Doc Opzioni a<br>Adatt | Opzioni applicazione<br>Adatta Easyfatt alle tue esigenze!                                                         |                         |  |  |  |  |  |
| Moduli La                                                     | Moduli La mia azienda   Clienti e Fornitori   Prodotti   Documenti   Avvisi   Varie                                |                         |  |  |  |  |  |
| Abilita s                                                     | Abilita supporto per:                                                                                              |                         |  |  |  |  |  |
|                                                               | Ritenute e contributi previdenziali (?)                                                                            |                         |  |  |  |  |  |
|                                                               | E-commerce (?)                                                                                                    |                         |  |  |  |  |  |
|                                                               | Eco-contributo RAEE (2)                                                                                            |                         |  |  |  |  |  |
|                                                               | Pagamenti POS con Wallet-ABILE (?)                                                                                 |                         |  |  |  |  |  |
|                                                               | Servizio monitoraggio affidabilità dienti Cerved Premium (?)                                                       |                         |  |  |  |  |  |
| Magazzi                                                       | ••: ✓ Gestione magazzino (2) Con più magazzini (2)                                                                 |                         |  |  |  |  |  |
|                                                               | 🗹 Lotti, scadenze, seriali 🕜 🗹 Proponi automaticam. lotto più vecchio 🗹 Messaggi vocali di richiesta lotto/seriale |                         |  |  |  |  |  |
|                                                               | Taglie e colori (?)                                                                                                |                         |  |  |  |  |  |
|                                                               | Cod. a barre con prezzo/quantità variabile (?)                                                                     |                         |  |  |  |  |  |
|                                                               | ✓ Terminali portatili bar-code (?) Formato file: A;Q                                                               |                         |  |  |  |  |  |
| Negozio:                                                      | Registratore di cassa (?)                                                                                          |                         |  |  |  |  |  |
|                                                               | Vendita al banco con touchscreen (?)                                                                               |                         |  |  |  |  |  |
|                                                               | Carte fedeltà (?)                                                                                                  |                         |  |  |  |  |  |
|                                                               |                                                                                                    |                         |  |  |  |  |  |
|                                                               | Chiudi ?                                                                                                    |                         |  |  |  |  |  |
|                                                               |                                                                                                    | -                       |  |  |  |  |  |
|                                                               |                                                                                                    |                         |  |  |  |  |  |
|                                                               |                                                                                                    | gamenti 🔺 🟭 🛟 📆II 🐠 ITA |  |  |  |  |  |
|                                                               |                                                                                                    | 26/06/2015              |  |  |  |  |  |

# UTILIZZO DEL TERMINALE

Menù della schermata principale

- Leggi codici: programma codice/quantità per Danea
- Scorri DBase: utilità per scorrere gli articoli letti e memorizzati nel terminale
- Invia Dbase: utilità che deve essere selezionata per trasmette il database al PC
- Elimina Dbase

Per scorrere le voci del menù premere freccia su o freccia giù

Per selezionare una voce del menù premere il tasto Enter

Per uscire dalla voce selezionata premere il tasto ESC

Le altri voci del menù non devono essere toccate

## Menù Leggi Codici

Leggere un codice a barre con il tasto Scan Digitare la quantità con il tastierino numerico Di default la quantità è 1 Premere Enter per confermare Finita la raccolta dati premere ESC per tornare al menù principale

## INVIO DATABASE AL PC

Selezionare la voce di menù InviaDbase con Enter per trasmettere il file delle letture al PC

### Menù scorri Dbase

In questa sezione è possibile verificare tutti gli articoli letti con le relative quantità

Utilizzare le frecce per scorrere gli articoli memorizzati

Utilizzare il tasto F3 per cancellare le letture errate